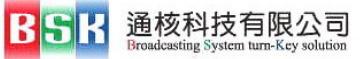

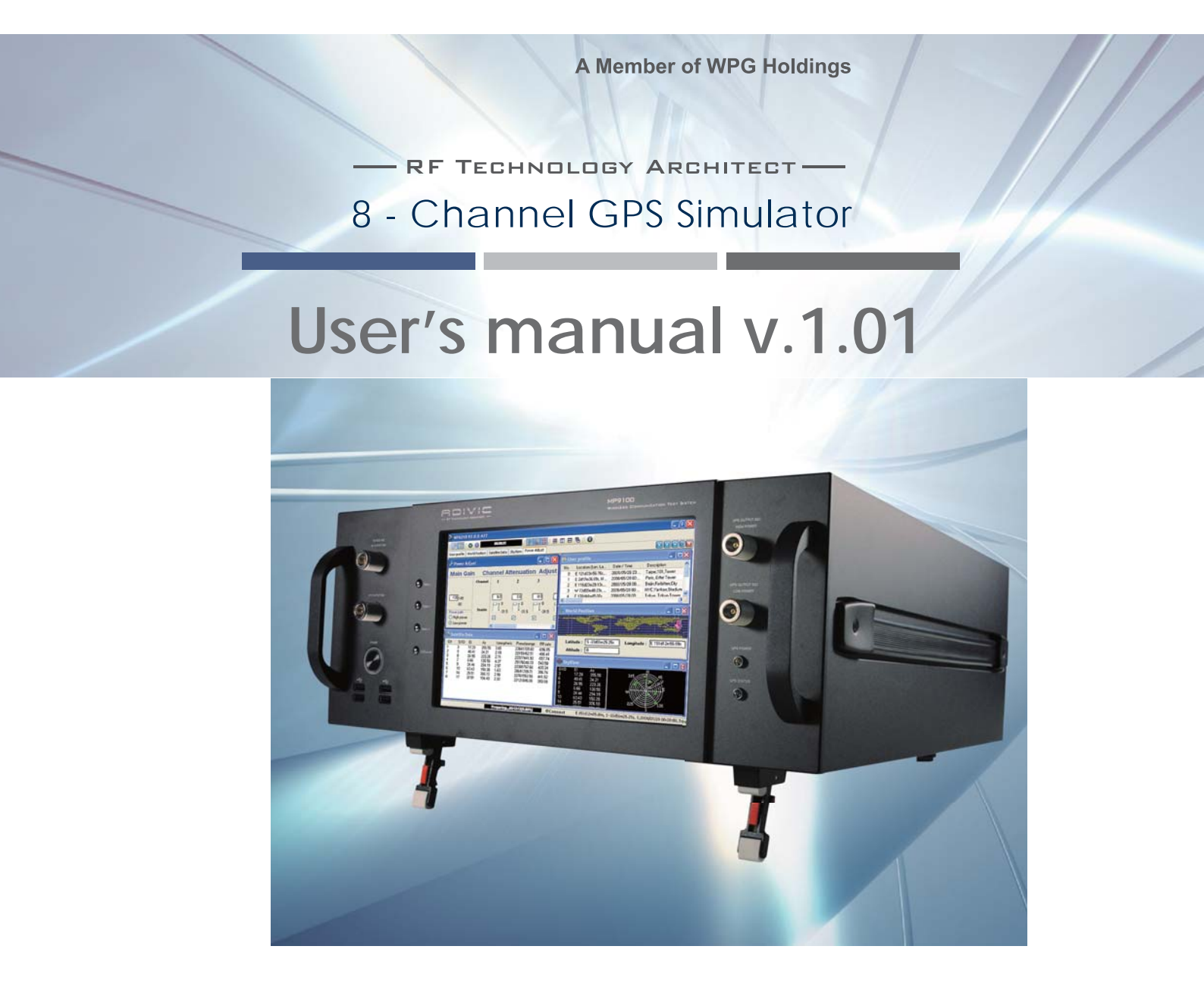

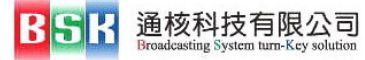

#### Overview

ADIVIC proudly introduces the MP series to the telecommunication industry. MP9100 multi channel GPS Simulator is an 8-Channel GPS turn-key testing solution, which provides a flexible, convenient, simple, efficient and cost effective solution to the R&D and production lines.

#### 8 - Channel GPS Simulator (use the original information)

#### Basic user interface

After double clicking the application icon a user interface is shown as below in figure Fig01. It has a structure of several different sections. The top section of the interface is a four-division tool panel filled with iconic buttons, a timer and a run-indicator. The centre section contains 4 windows: Skyview, Satellite Data, Posisition Data and User profile. A status bar at the bottom indicates the connection status and the current selected profile information.

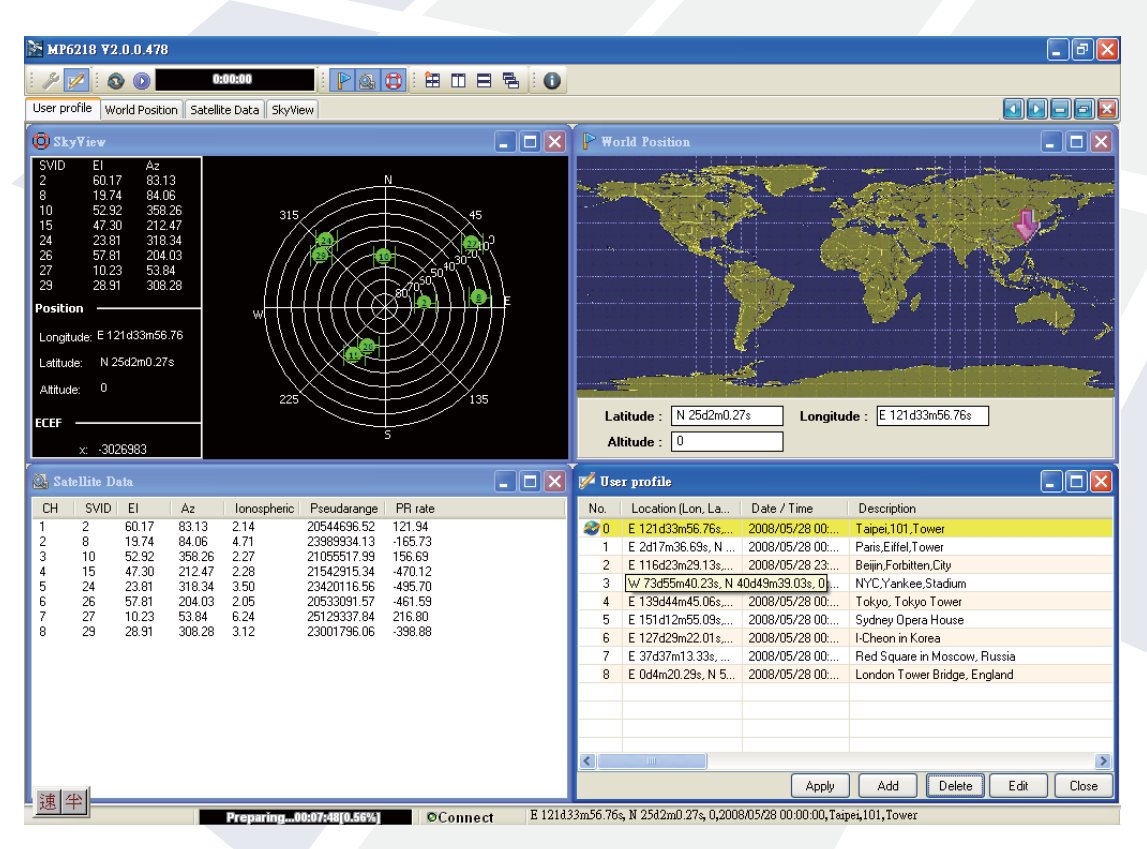

<sup>&</sup>gt; Fig 01 User interface

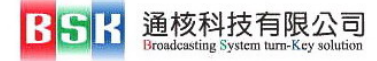

## User profile window

The user profile window (see Fig. 02) contains a file list and a button bar. The File list breaks down each saved file in 4 details :

- *Location* indicates where the signal is sent out.
- **Date / Time** indicates time date and time when signal is sent out.
- **Satellite ID** indicates which satellite is responsible for the signal.
- **Description** is for the use of memo purpose.

#### > Fig 02 User profile window

| 💅 User profile 📃 🗖 💽        |                   |                |                              |  |  |  |  |  |
|-----------------------------|-------------------|----------------|------------------------------|--|--|--|--|--|
| No.                         | Location (Lon, La | Date / Time    | Description                  |  |  |  |  |  |
| 0                           | E 121d33m56.76s,  | 2008/05/28 23: | Taipei,101,Tower             |  |  |  |  |  |
| 1                           | E 2d17m36.69s, N  | 2008/05/28 00: | Paris, Eiffel Tower          |  |  |  |  |  |
| 2                           | E 116d23m29.13s,  | 2008/05/28 00: | Beijin,Forbitten,City        |  |  |  |  |  |
| 3                           | W 73d55m40.23s,   | 2008/05/28 00: | NYC,Yankee,Stadium           |  |  |  |  |  |
| 4                           | E 139d44m45.06s,  | 2008/05/28 00: | Tokyo, Tokyo Tower           |  |  |  |  |  |
| 25                          | E 151d12m55.09s,  | 2008/05/28 00: | Sydney Opera House           |  |  |  |  |  |
| 6                           | E 127d29m22.01s,  | 2008/05/28 00: | I-Cheon in Korea             |  |  |  |  |  |
| 7                           | E 37d37m13.33s,   | 2008/05/28 00: | Red Square in Moscow, Russia |  |  |  |  |  |
| 8                           | E 0d4m20.29s, N 5 | 2008/05/28 00: | London Tower Bridge, England |  |  |  |  |  |
|                             |                   |                |                              |  |  |  |  |  |
|                             |                   |                |                              |  |  |  |  |  |
|                             |                   |                |                              |  |  |  |  |  |
|                             |                   |                |                              |  |  |  |  |  |
|                             |                   |                |                              |  |  |  |  |  |
|                             |                   |                |                              |  |  |  |  |  |
|                             |                   |                |                              |  |  |  |  |  |
|                             |                   |                |                              |  |  |  |  |  |
|                             |                   |                |                              |  |  |  |  |  |
| Apply Add Delete Edit Close |                   |                |                              |  |  |  |  |  |
|                             |                   |                |                              |  |  |  |  |  |

Yellow highlight indicates last run file, and blue highlight indicates selected file. The button bar at the bottom of the window contains five buttons :

- · Apply to set up the selected file for simulation to start.
- · Add to create a new profile.
- · Delete to delete a selected profile.
- *Edit* to edit a selected profile.
- · Close to close a selected profile.

#### Set Location window

Users can create a new profile by clicking the Add button, a Set Location window would be popped out. The new information would be keyed in and power levels can be set by clicking on the power-levels button (see fig 03). A new file is created and saved after clicking on the OK button.

| 🏸 Power Adjust                           | į       |          |          |         |       |        |         |        |             |  |
|------------------------------------------|---------|----------|----------|---------|-------|--------|---------|--------|-------------|--|
| Main Gair                                | h Ch    | annel At | tenuatio | on Adju | st    |        |         |        |             |  |
|                                          | Channel | 1        | 2        | 3       | 4     | 5      | 6       | 7      | 8           |  |
| -90                                      |         | 0.0      | 0.0      | 0.0     | 0.0   | 0.0    | 0.0     | 0.0    |             |  |
| • -145 • -145 • O High power • Low power | Enable  | •-31.5   | -31.5    | • 31.5  | -31.5 | ·-31.5 | • -31.5 | ·-31.5 | ·.31.5<br>▼ |  |

> Fig 03 Set location window/ Power Levels window

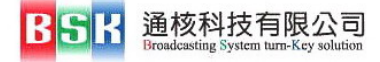

### >>> Start a Simulation/ Informational Windows

To run a simulation, users have to select one profile and click on apply button first. Then the Play icon button turns green and the simulation is ready to run. Three informational buttons are corresponding to three individual windows: Sky view, World position, and Satellite data. Moreover, there are also three buttons: cascade, title horizontal, and title vertical, to help users position their view windows (see fig. 04~10). To start the simulation, users simply have to click on the Play icon button, and to terminate the simulation, users click on the Stop icon button.

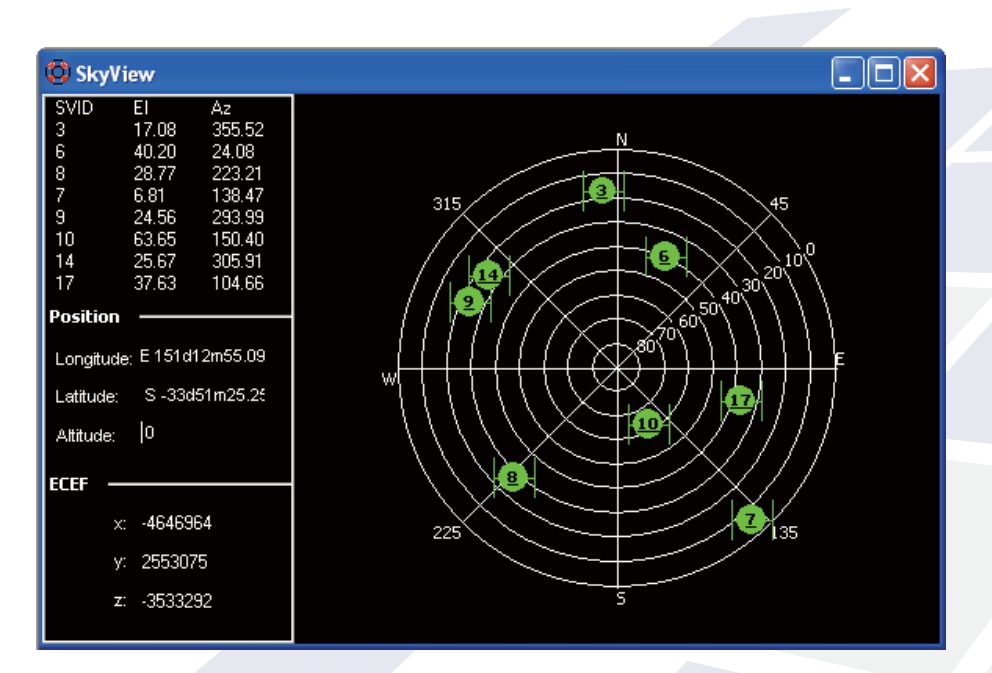

> Fig 04 Sky view

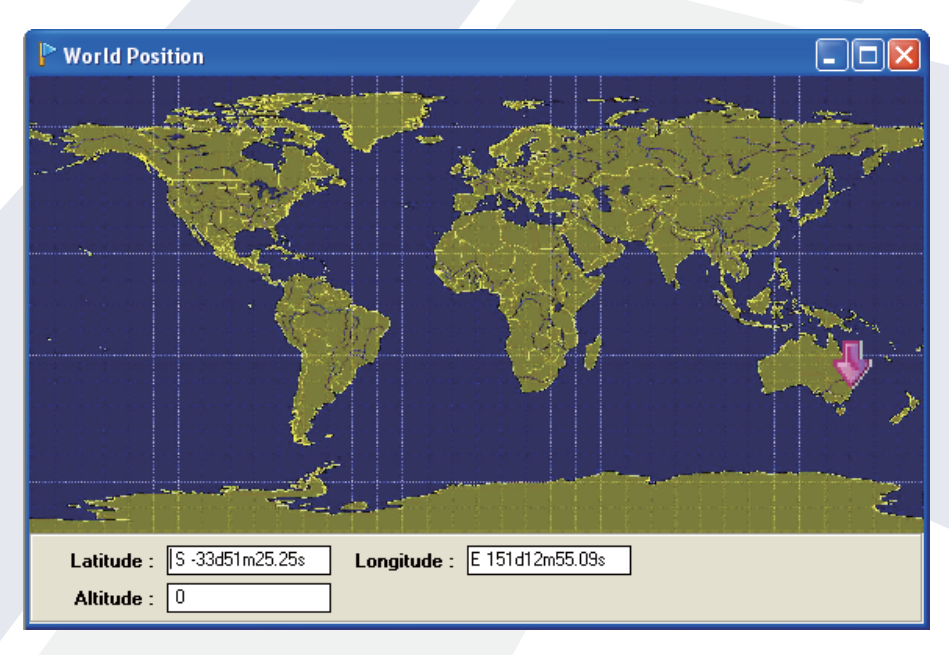

> Fig 05 World position

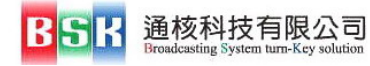

# 4

#### > Fig 06 Satellite data

| 🚳 Satellite Data                                                                                                    |
|----------------------------------------------------------------------------------------------------|
| CH     SVID     EI       1     3     17.0       2     6     40.2       3     8     28.7       4     7     6.81       5     9     24.5       6     10     63.6       7     14     25.6       8     17     37.6 |

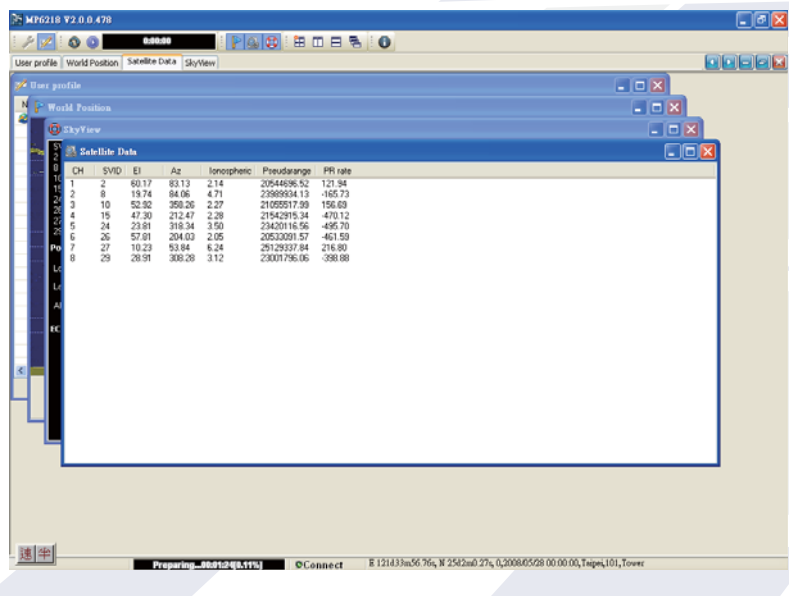

> Fig 07 Cascade

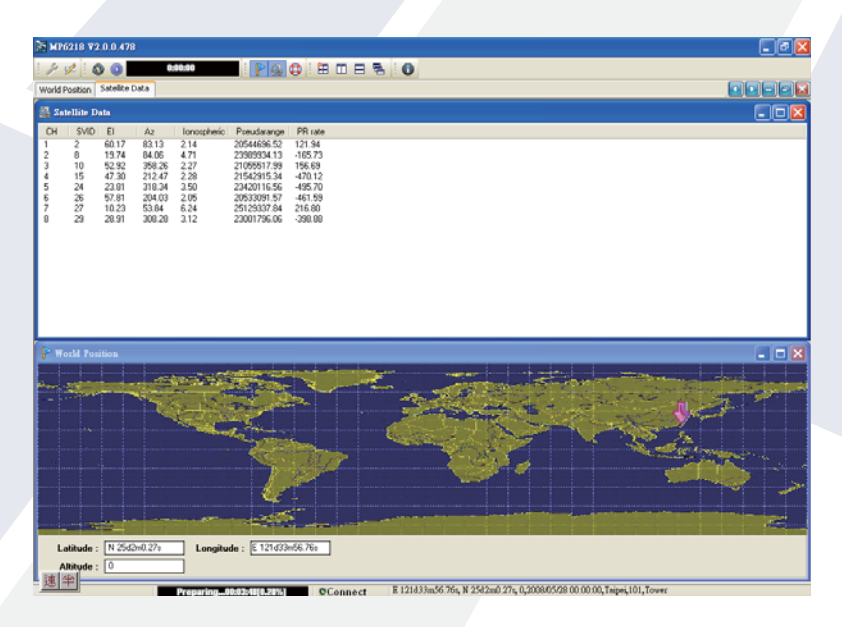

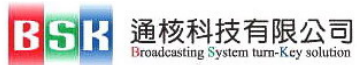

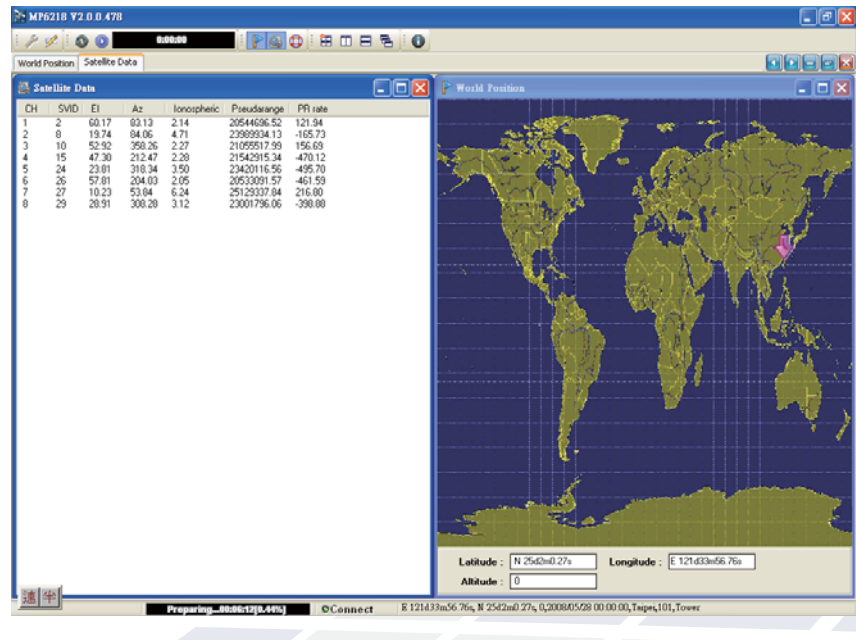

> Fig 9 Title vertical

#### > Fig 10 Title vertical/ Title horizontal

| MP6218 V2.0.0.477                                                                                                    |                                                                                                    | _ <b>_ _ _</b>                                                                                                    |
|----------------------------------------------------------------------------------------------------|----------------------------------------------------------------------------------------------------|----------------------------------------------------------------------------------------------------|
| - 10:0031                                                                                                    |                                                                                                    |                                                                                                    |
| User profile World Position Satellite Data SkyViev                                                                                                    | N Power Adjust                                                                                                    |                                                                                                    |
| Power Adjust                                                                                                    | 💶 🗖 🔀 🌠 User profile                                                                                                    |                                                                                                    |
| Main Gain   Channel Attenu     Channel   1   2     120-145   0.0   0     -30   0   1   -0     Power path   Enable   -31.5   Image: Comparison of the second second | uation Adjust     No.     Location (Lon, La     D.       3     0     E 121d33m56.76s     20       1     E 2d17m36.69s. N     20       2     E 116d23m29.13s     20       3     W 73d55m40.23s     20       0     0.0     4     F 139rl44m45.06s       -31.5     ✓     ✓     ✓                                                                                                    | ate / Time Description<br>08/05/28 23 Taipei,101,Tower<br>08/05/28 00 Paris, Eiffel Tower<br>08/05/28 00 Beijin,Forbitten,City<br>08/05/28 00 NYC,Yankee,Stadium<br>08/05/28 00 Tokun Tokun Tower<br>08/05/28 00 Tokun Tokun Tower<br>08/05/28 00 Tokun Tokun Tower |
| CH     SVID     EI     Az     Ionospheric       1     3     17.29     355.56     3.65     2       2     6     40.41     24.21     2.19     2       3     8     28.95     22.26     2.71     2       4     7     6.66     138.55     4.37     2       5     9     24.44     294.19     2.97     2       6     10     63.43     150.28     1.63     2       7     14     25.51     306.10     2.90     2       8     17     37.51     104.43     2.30     2                                                                                                    | Seudarange     PR rate       23641708.80     -696.85       2139462.51     -496.41       23377441.93     -557.74       25176048.33     543.60       23064778.74     306.74       2276155.55     441.52       22121846.06     383.18       7     6.66       7     6.66       7     6.66       10     53.455       9     24.44       29.41     10       63.43     150.28       9     24.44       29.61     150.20       10     53.43       10     53.43       24.44     29.419       10     53.43       204.44     29.419       10     53.43       206.10     13 | s Longitude : E 151d12m55.09s                                                                                                    |

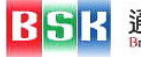

## 8 - Channel GPS Product Features

- > 8 channels GPS L1 C/A code
- > Enable a GPS Receiver to perform a position fix
- > ATE capability
- > Support single channel mode
- > Testing/ Measurements
  - Sensitivity
  - TTFF
  - Position accuracy and repeatability
  - Hardware tracking accuracy and repeatability
  - GDOP
- > User controlling variables:
  - Power levels
  - Times
  - Locations
- > Built-in ultra high precision OCXO
  - Frequency Accuracy : +/- 100 ppb maximum
  - Aging (Per year) : +/-100 ppb maximum

(Per day) : +/-1 ppb maximum

- > Adjustable output power level for each every satellites
- > Duration up to 12.5 minutes
- > Power level ranged from -55 dBm to -145 dBm in 1 dB step, -145 dBm to -160dBm in 0.5 dB step.
- > Output power uncertainty to  $\pm 1 \text{ dB}$ .
- > USB port
- > Ethernet port (for Production remote control purposes)
- > Cost effective

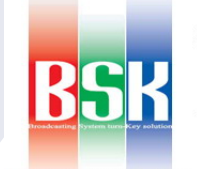

roadcasting System tum-Key

通核科技有限公司 BSK Technology Co., Ltd. 地址:20043#1:市板桶區莊敬路200卷29;#2%一樓 TEL: 886-2:8258-2008 FAX: 886-2:8258-2018 E-mail: sales@bsk.com.tw http://www.bsk.com.tw